## Court Access Portal – Receiving Delegate Access

## Prerequisites:

- A) Registered account
  - a. See FAQ "Registering Public"
- B) Elevated access to case delegated to you by litigant or attorney.
- 1) Logged into you Court Access Portal account, from the home screen, click on "Delegate Access".

| Superior Court of California, County of San Bernardino<br>Registered |                                                                     |                                                                           |                                                                            |                                |  |  |  |  |  |  |  |
|----------------------------------------------------------------------|---------------------------------------------------------------------|---------------------------------------------------------------------------|----------------------------------------------------------------------------|--------------------------------|--|--|--|--|--|--|--|
| A HOME 🔍 SEARCH 📋 CALENDARS                                          |                                                                     | NAL VIDEOS                                                                | <b>±</b>                                                                   |                                |  |  |  |  |  |  |  |
| PUBLIC REGISTERED DASHBOARD<br>WELCOME,                              |                                                                     |                                                                           |                                                                            |                                |  |  |  |  |  |  |  |
| QUICK SEARCH (NO S                                                   | EARCH CREDITS)                                                      |                                                                           |                                                                            |                                |  |  |  |  |  |  |  |
| CASE NUMBER / PERSON NAME / BUSINESS NAME                            |                                                                     |                                                                           |                                                                            |                                |  |  |  |  |  |  |  |
| ○ Case Number Search ○ First & Last I                                | Name Search 🔘 Business Name Search                                  |                                                                           | Use * for wildcard searches (examp                                         | lle: Mike Smit*)               |  |  |  |  |  |  |  |
| FAVORITES<br>Keep a list of starred<br>favorites                     | Request and view elevated access on cases to which you are a party. | DELEGATE CASES<br>View cases that have been<br>delegated to and from you. | ATTORNEY<br>ACCESS<br>Attorneys can request ac<br>extended details on asso | ccess to view<br>cciated cases |  |  |  |  |  |  |  |
| ADVANCED Q<br>SEARCH<br>Search by Party, Filing Date, Status,<br>etc | CALENDAR<br>SEARCH                                                  | MY DOCUMENTS<br>View saved and purchased<br>documents                     | DOCUMENT<br>CART<br>Purchase documents sar<br>cart                         | ved to your                    |  |  |  |  |  |  |  |

2) You will see a list of cases delegated to you. They are available for 60 days from the date of delegation. Click "View Case".

MY CASES (DELEGATED)

| CASES DELEGATED TO M                                                      | IE CASES DELEG | CASES DELEGATED BY ME                        |                   |             |                                            |             |  |  |  |  |
|---------------------------------------------------------------------------|----------------|----------------------------------------------|-------------------|-------------|--------------------------------------------|-------------|--|--|--|--|
| Registered with email "CIMB/MERINGRAMERINGSAND.com"<br>Show 25 	v entries |                |                                              |                   |             |                                            |             |  |  |  |  |
| View                                                                      | - Case Number  | Case Style                                   | Court<br>Location | Case Status | Case Type                                  | Filing Date |  |  |  |  |
| View Case                                                                 | an Panganaga   | Cumphightero<br>Cumphightero<br>Cumphightero | San<br>Bernardino | Active      | Eminent<br>Domain/Inv<br>Cond<br>Unlimited | 1/12/2022   |  |  |  |  |